認

# Guide de mise en route

Station de base LocationFree<sup>™</sup> LF-PK1

# **Pour PC**

A domicile

Station de

base

Ordinateur'

**ETAPE1** 

Dispositif

externe

Pour plus d'inform d'emploi » access Windows.

« SONY » est une marque déposée de Sor

« LocationFree » est une marque commer Microsoft et Windows sont des marques d

pays.

Tous les autres noms de systèmes, produi respectifs.

Dans le présent manuel, les symboles TM © 2006 Sony Corporation Printed Si vous avez d'autres questions liées à l'utilisation de ce produit après la lecture de ce Guide de mise en route et du Mode d'emploi, contactez le Service consommateur Sony local. Pour plus d'informations sur les contacts, reportez-vous au EUROPEAN GUARANTEE INFORMATION DOCUMENT.

Visitez également le site Web du Support clientèle LocationFree à l'adresse http://www.sony.net/Products/LocationFree/support/ pour plus d'informations de support et pour obtenir la dernière version des données de la télécommande virtuelle.

| <ul> <li>fe de Sony Corporation.<br/>commerciale de Sony Corporation.<br/>angues déposés de Microud Corporation aux Etate-Unix et/ou dans d'aures<br/>angues déposés de Microud Corporation aux Etate-Unix et/ou dans d'aures<br/>angues déposés de Microud Corporation.</li> <li>Procédez au déballage.</li> <li>Connectez-vous aux dispositifs externes, ainsi qu'à Internet et<br/>logiciel (voir ci-dessous)</li> <li>Installez le logiciel LocationFree Player sur votre ordinateur.</li> <li>Installez le logiciel LocationFree Player sur votre ordinateur.</li> <li>Installez le logiciel (voir au verso).</li> <li>Installez le logiciel LocationFree Player sur votre ordinateur.</li> <li>Installez le logiciel LocationFree Player sur votre ordinateur.</li> <li>Installez le logiciel LocationFree Player.</li> <li>Installez le logiciel LocationFree Player sur votre ordinateur.&lt;</li></ul> | formations, reportez-vous au « Mode<br>cessible à partir du menu « Démarrer » de                                                                                                    | Résumé de la configuration                                                                                                    |
|----------------------------------------------------------------------------------------------------|----------------------------------------------------------------------------------------------------|----------------------------------------------------------------------------------------------------|
| <ul> <li>Notes <sup>1M</sup> ou @ ne sont pas spécifiés.</li> <li>Printed in Japan</li> <li>ETAPE 2</li> <li>Configurez l'appareil pour regarder des vidéos à domicile (voir au verso).</li> <li>Connectez votre ordinateur à la Station de base.</li> <li>Mettez la Station de base en mode Configuration (SETUP MODE).</li> <li>Connectez votre ordinateur à la Station de base pour regarder des vidéos à domicile (voir au verso).</li> <li>Configurez l'appareil pour regarder des vidéos à l'aide de LocationFree player.</li> <li>Définissez les paramètres de Configuration (regarder des vidéos en déplacement (voir au verso).</li> </ul>                                                                                                    | ée de Sony Corporation.<br>commerciale de Sony Corporation.<br>narques déposées de Microsoft Corporation aux Etats-Unis et/ou dans d'autres<br>s, produits et services sont des marques commerciales de leurs propriétaires | <ul> <li>ETAPE 1</li> <li>Déballez et installez le logiciel (voir ci-dessous).</li> <li>Procédez au déballage.</li> <li>Connectez-vous aux dispositifs externes, ainsi qu'à Internet et mettez la Station de base sous tension.</li> <li>Installez le logiciel LocationFree Player sur votre ordinateur.</li> </ul> |
| <ul> <li>Connectez votre ordinateur à la Station de base.</li> <li>Mettez la Station de base en mode Configuration (SETUP MODE)</li> <li>Connectez votre ordinateur à la Station de base pour regarder des vidéos à domicile (voir au verso).</li> <li>Configurez l'appareil pour regarder des vidéos.</li> <li>Définissez les paramètres vidéo à l'aide de LocationFree player.</li> <li>Définissez les paramètres de Configuration facile de la Station de base à l'aide de votre ordinateur (voir au verso).</li> </ul>                                                                                                    | ooles ™ ou ® ne sont pas spécifiés.<br>Printed in Japan                                                                                                    |                                                                                                    |
| <ul> <li>En déplacement</li> <li>Ordinateur*</li> <li>Ordinateur*</li> </ul>                                                                                                    |                                                                                                    | •Connectez votre ordinateur à la Station de base.     •Mettez la Station de base en mode Configuration (SETUP MODE)                                                                                                    |
| ETAPE 3<br>Configurez l'appareil pour<br>regarder des vidéos en<br>déplacement (voir au verso).<br>Définissez les paramètres de Configuration<br>facile de la Station de base à l'aide de votre<br>ordinateur.                                                                                                    | Drdinateur*                                                                                                    | <ul> <li>Configurez l'appareil pour regarder des vidéos à domicile (voir au verso).</li> <li>Connectez votre ordinateur à la Station de base pour regarder des vidéos.</li> <li>Définissez les paramètres vidéo à l'aide de LocationFree Player.</li> </ul>                                                         |
|                                                                                                    | Ordinateur*                                                                                                    | <b>ETAPE 3</b><br>Configurez l'appareil pour<br>regarder des vidéos en<br>déplacement (voir au verso).                                                                                                    |
|                                                                                                    |                                                                                                    |                                                                                                    |
| Routeur * Ordinateur équipé de LocationFree Player.                                                                                                    | Routeur<br>* Ordinateur équipé de LocationFree Player.                                                                                                    | La configuration est terminée Regardez des vidéos sur votre ordinateur à domicile et en déplaceme                                                                                                    |

### ETAPE Déballez et installez le logiciel •CD-ROM du Logiciel LocationFree Player •IR Blaster (VM-50) • Avis importants Procédez au déballage (comprend le logiciel LocationFree Player\*, le • EUROPEAN GUARANTEE INFORMATION •Câble Péritel-A/V Assurez-vous que votre coffret renferme les Mode d'emploi et la Licence) (LFA-PC2) •Câble A/V (câble à broches RCA) éléments suivants : \* Une Serial Key est fournie pour LocationFree Player. Support de la Station de base • Station de base (LF-B1) Adaptateur secteur (AC-LX1B) • Guide de mise en route •Cordon d'alimentation Connectez-vous à vos dispositifs externes, ainsi qu'à Internet et mettez la Station de base sous tension.

Fixez le support de la Station de 1 base. Orifices 0

ETAPES 2, 3

Connectez-vous à des dispositifs externes (par exemple des lecteurs de

Connectez l'IR Blaster en Connectez III Electric l'orientant vers le capteur de télécommande des

**5** Connectez le cordon d'alimentation à la Station de base. --

Adaptateur secteur

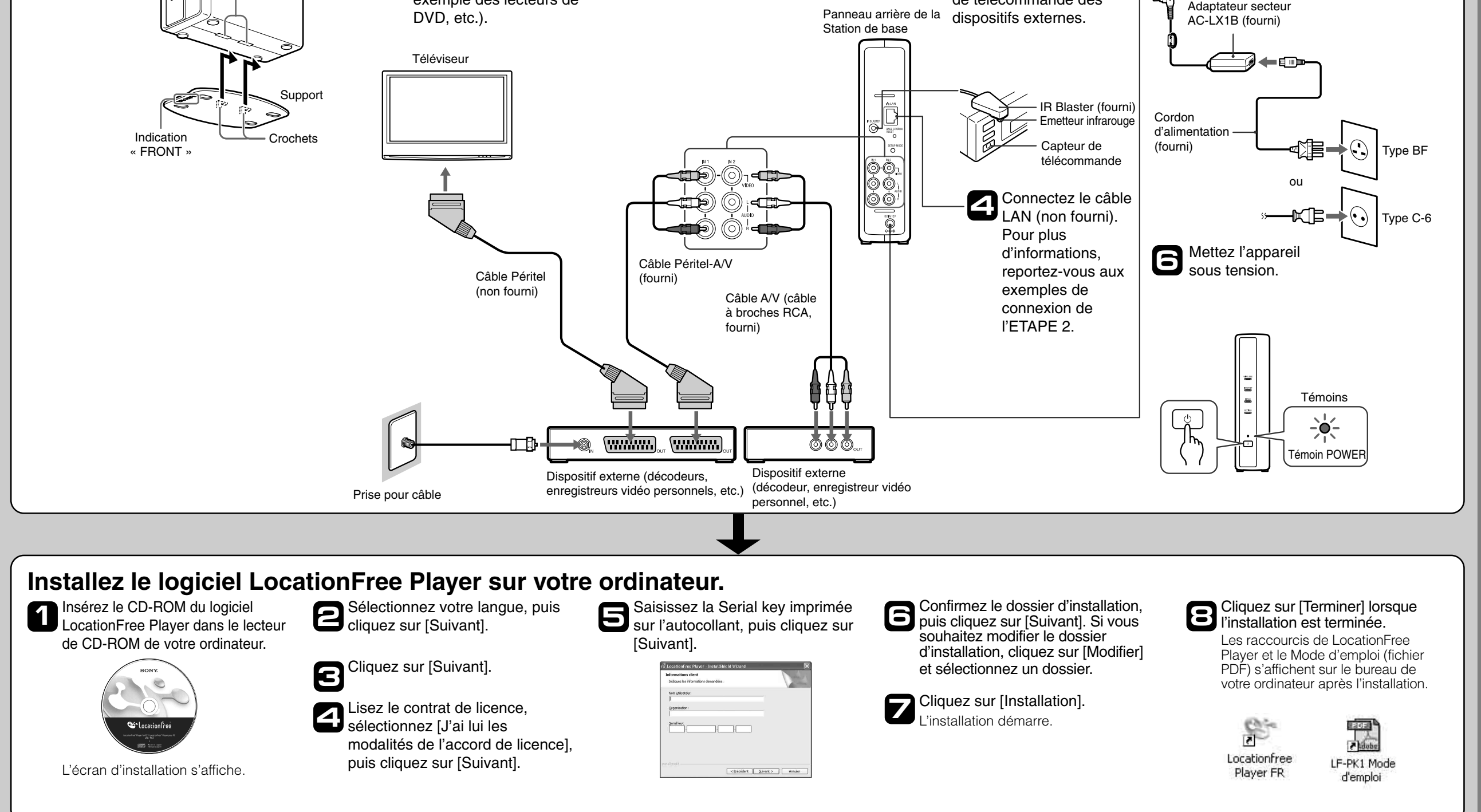

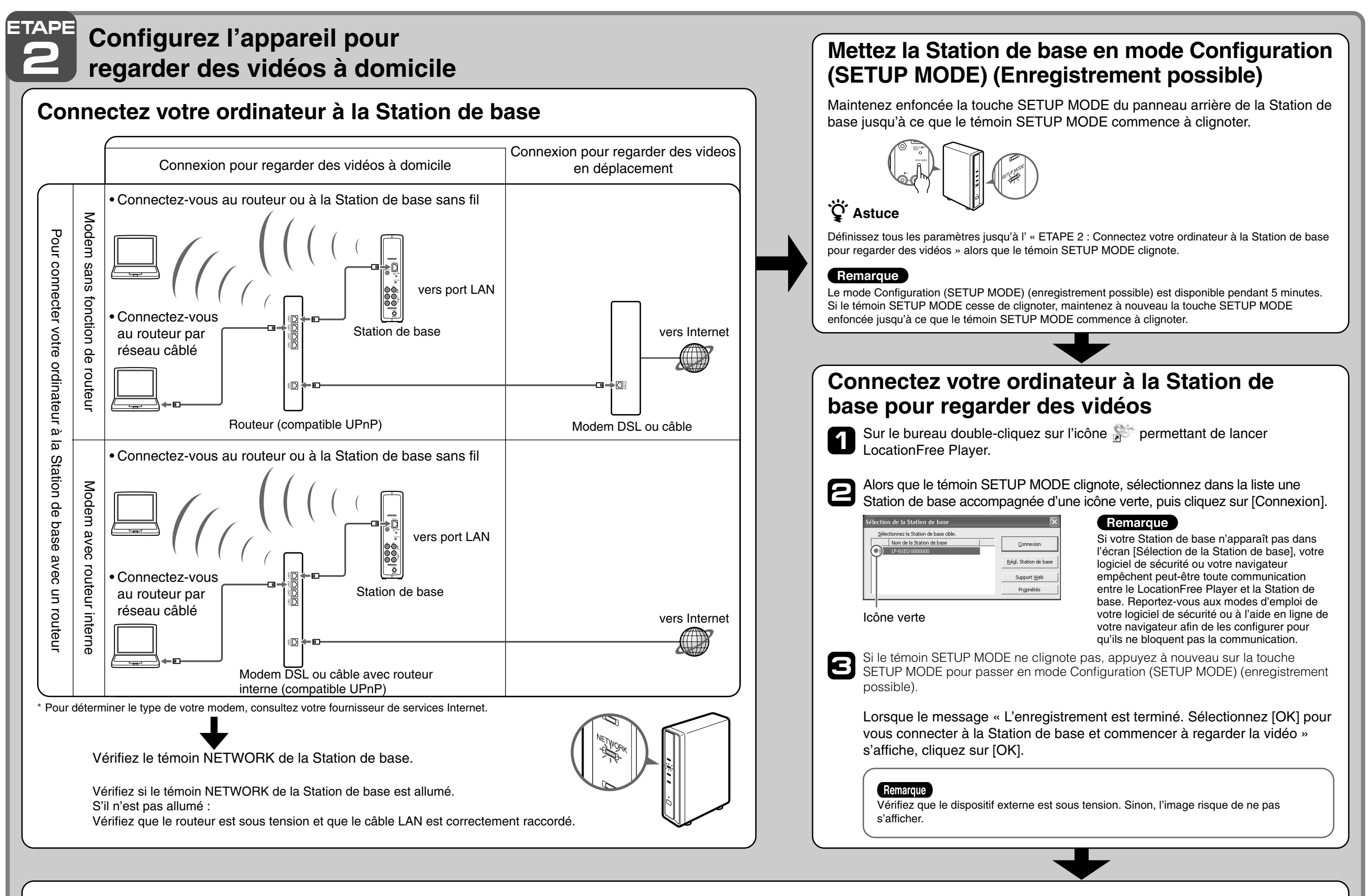

## Définissez les Paramètres vidéo à l'aide de LocationFree Player Configurez la télécommande virtuelle pour la vidéo

(Pour la connexion à des dispositifs externes comme décrit au point 3 de l'ETAPE 1)

Cliquez n'importe où à l'intérieur de la fenêtre, puis sélectionnez [Paramètres] dans le coin inférieur droit de la fenêtre.

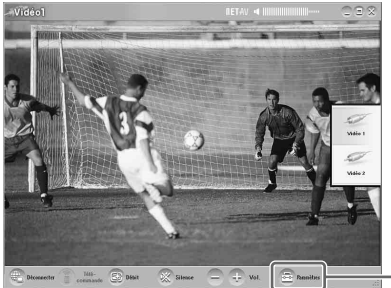

Astuce

Le bouton [Paramètres] situé dans le coin inférieur droit de la fenêtre ne

Si la configuration ci-dessus est correcte, chaque fois que vous cliquez sur [Marche/Arrêt], votre dispositif externe se met sous tension ou hors tension.

\* Après un clic sur [Marche/Arrêt], le dispositif externe peut prendre cinq secondes ou davantage pour répondre. S'il ne répond pas, vérifiez que la marque et le type sont corrects, puis réessayez.

- Même si le dispositif se met correctement sous tension et hors tension à l'aide du bouton [Marche/Arrêt], il se peut que les autres boutons ne soient pas activés. Si tel est le cas, sélectionnez [Vidéo 1] ou [Vidéo 2] dans l'index. A l'aide de la télécommande virtuelle, vérifiez que les boutons sont activés.
- sélectionner la télécommande virtuelle la mieux adaptée.
- différer de ceux de la télécommande fournie avec votre appareil.

### Configurez le système de couleurs pour la vidéo (Pour regarder une vidéo PAL/SECAM/PAL60/NTSC)

- Cliquez à l'intérieur de la fenêtre, puis sur [Paramètres] dans le coin inférieur droit de la fenêtre.
- Sélectionnez [Paramètres vidéo], puis [Choix du système]. 2

Sélectionnez un système de couleurs

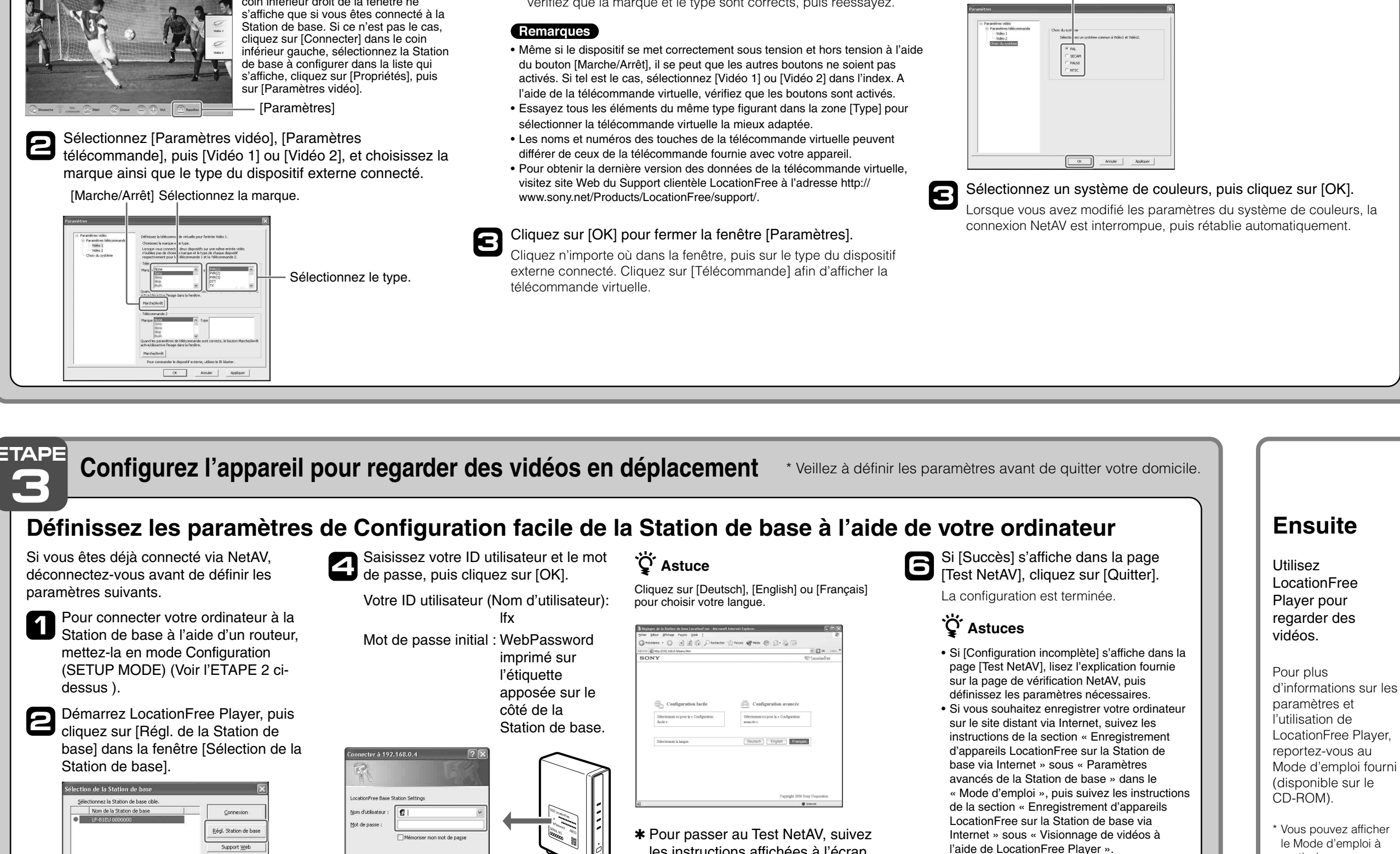

Votre navigateur Web démarre et la page [Réglages de la Station de base] s'ouvre.

Cliquez sur [Entrée].

Cliquez sur [Configuration facile] dans la page du menu des paramètres.

OK Annuler

les instructions affichées à l'écran. Dans la page [Configuration NetAV], lisez le Contrat d'utilisation de DNS dynamique fourni, puis sélectionnez la bouton radio et cliquez sur [Suivant].

 Pour des informations détaillées sur les [Paramètres avancés], reportez-vous au « Mode d'emploi » accessible à partir du menu « Démarrer » de Windows.

partir du menu [Démarrer] de Windows